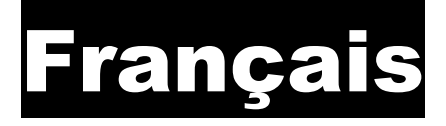

# Mode d'emploi

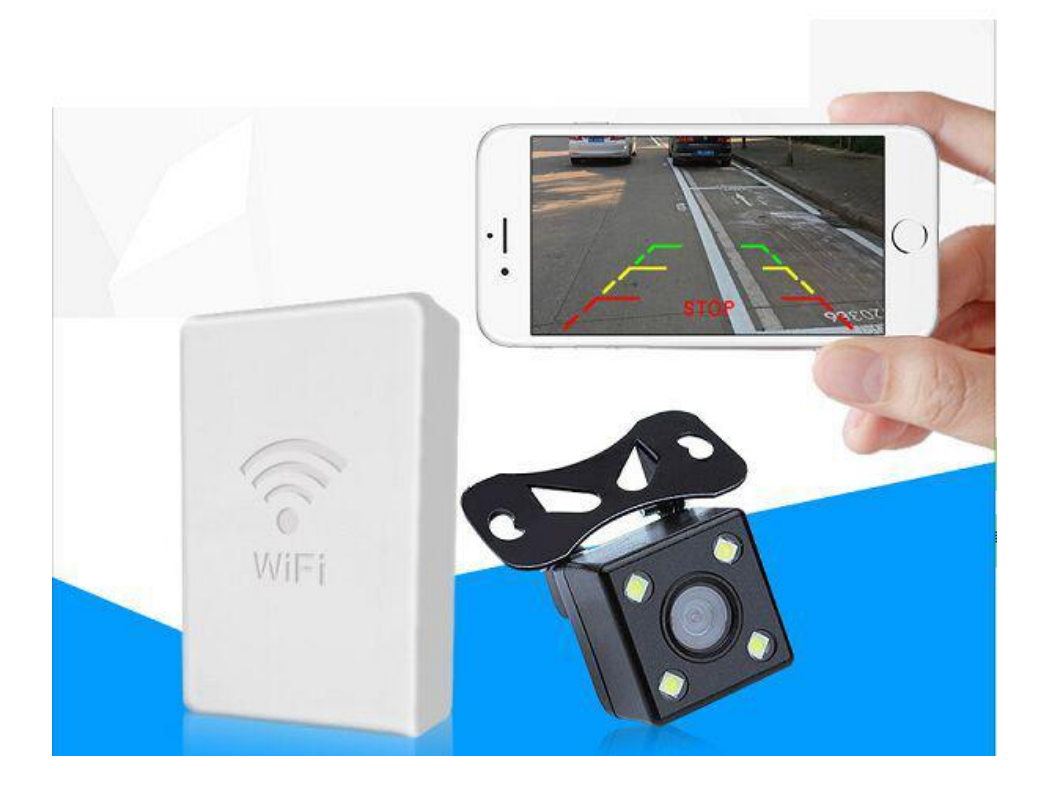

# **WIFI Box**

# Indications importantes

## Contenu de la livraison

- Wifi Box
- Câbles de connextion
- Mode d'emploi

# Contenu de la livraison

Résolution: 640x480 Classe de protection: Non Entrées caméra: 1 Format vidéo: MJPEG Tension d'alimentation 9 à 18V Température d'utilisation: -20°C à +70°C Dimensions: 70x45x18.5mm (L/l/h) Poids: 47g Consommation électrique: 200mA Transmission Wifi Portée: env. 40m

Système d'exploitation: Android 2.2 ou supérieur et IOS 4.0 ou supérieur App: WiFi View

### Fonction

Avec la Wifi Box de EyeSystem et **une des caméras EyeSystem (4 pin)**, les images peuvent être transférées directement sans fil sur un smartphone ou une tablette, .

### Consignes de sécurité

- Ce mode d'emploi vous aide à comprendre le fonctionnement du produit. Conservez-le, afin de pouvoir le consulter quand vous en avez besoin.
- N'ouvrez pas le dispositif et n'effectuez pas de réparations personnellement.
- Traitez le dispositif avec attention. Des chocs, des coupes ou même la chute d'une faible hauteur peuvent l'endommager.
- Tenez le dispositif loin de l'humidité et de la chaleur extrême.
- N'immergez jamais le dispositif dans de l'eau ou dans d'autres liquides.
- Attention! Observez prioritairement les réglementations légales du StVO/StVZO et les autres réglementations qui concernent le code de la route.
- Sous réserve de modifications techniques et d'erreurs.

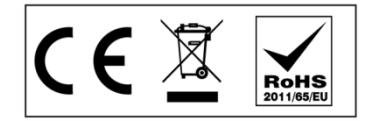

#### Garantie

La garantie n'est pas valable en cas de:

- Endommagement du dispositif à cause d'influences mécaniques et/ou de la surtension.
- Toute modification des câbles de connexion ou du câble de sortie et des autres accessoires.
- Utilisation à des fins autres que celles décrites dans le mode d'emploi.
- Exposition à l'humidité et/ou stockage/utilisation non conforme au mode d'emploi.
- Endommagements résultants de l'utilisation non conforme à l'usage prévu et/ou un transport/stockage inapproprié.

Utilisez le dispositif uniquement pour l'usage prévu.

# Mise en service

# App Download

- 1. Pour iPhone télécharger dans l'App Store l'application "WIFI View".
- Pour Androïd télécharger dans Play Store l'application "WIFI View". 2.

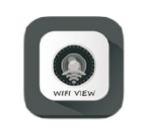

# Paramètres

"WiFi View"APP Icon

Ouvrez les "Paramètres" de votre Smartphone. Aller dans "Wi-Fi" et sélectionnez "HDAV\_fa26f5e0". Aucun mot de passe n'est requis.

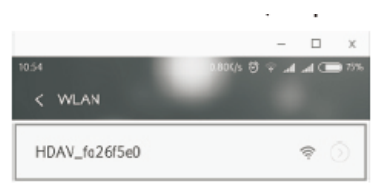

## Installation de la WIFI Box

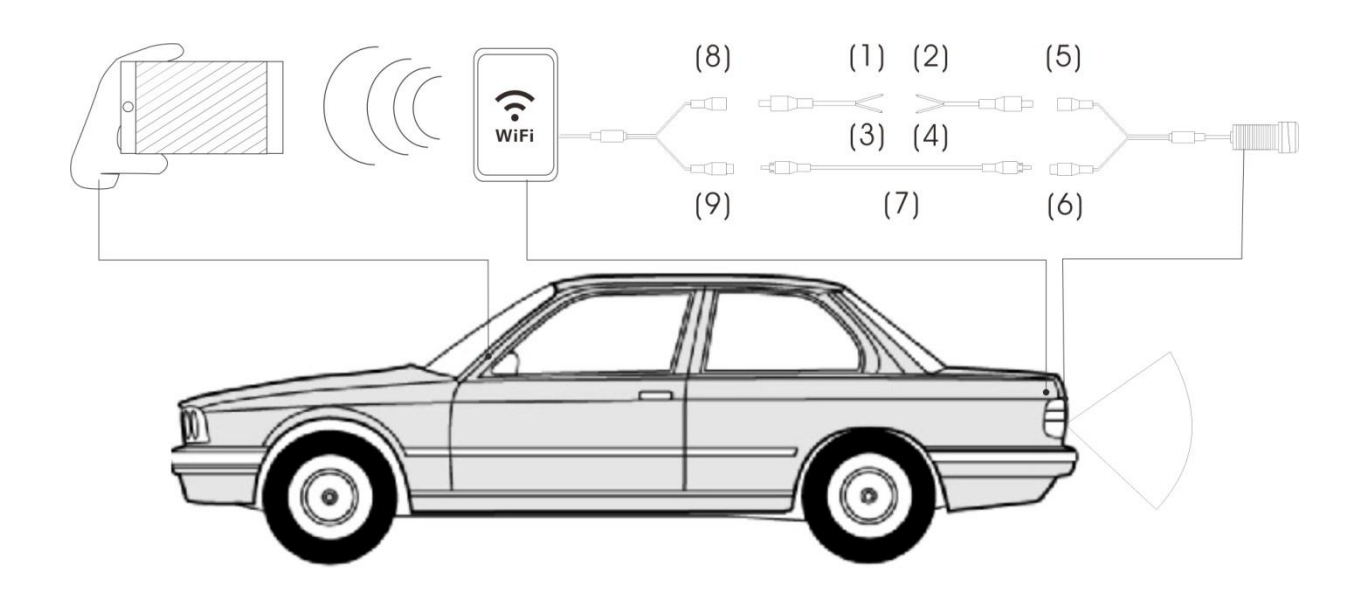

- **"1"** Cable rouge (+12V) **"2"** raccordement du câble +12V (Ex..: marche arrière) -
- "3" Cable noir masse (-12V)
- "4" raccordement du câble de masse -12V (Ex ..: marche arrière) \_
- "5" Alimentation de la caméra -
- "6" Signal de sortie vidéo (câble jaune) -
- "7" Câble de rallonge du signal vidéo -
- "8" Alimentation de la box Wifi
- "9" Entrée signal Wifi Box (câble jaune)

# Utilisation de la WIFI Box

Après le démarrage du véhicule, le boîtier WIFI a besoin de 15 secondes pour se mettre en marche correctement.